# Guide on submission of IPO

To submit IPO, the successful registered bidder has to login into our web site <u>http://www.mstcecommerce.com/auctionhome/shakti/indexr2.jsp</u> with his userid and password.

After login the home page will open.

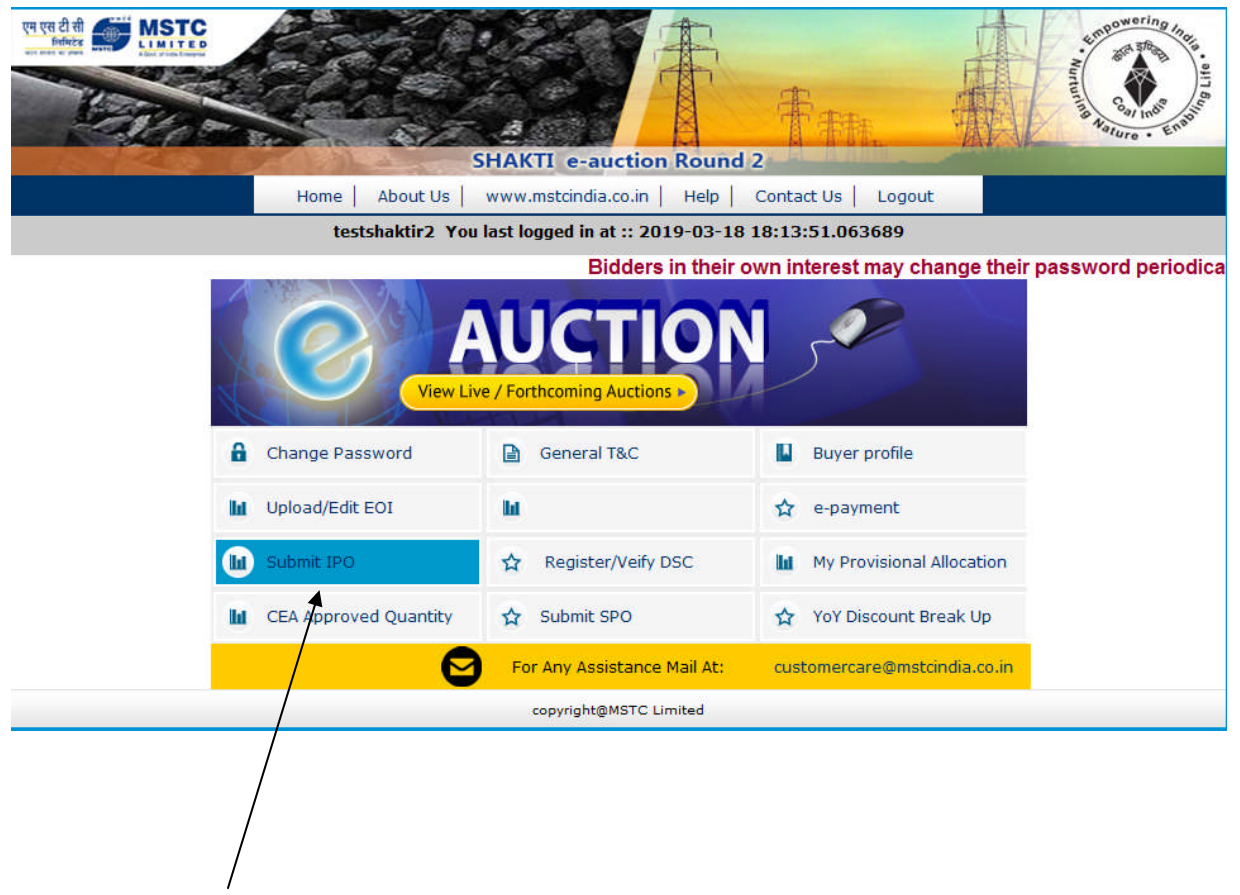

Click on the link Submit IPO

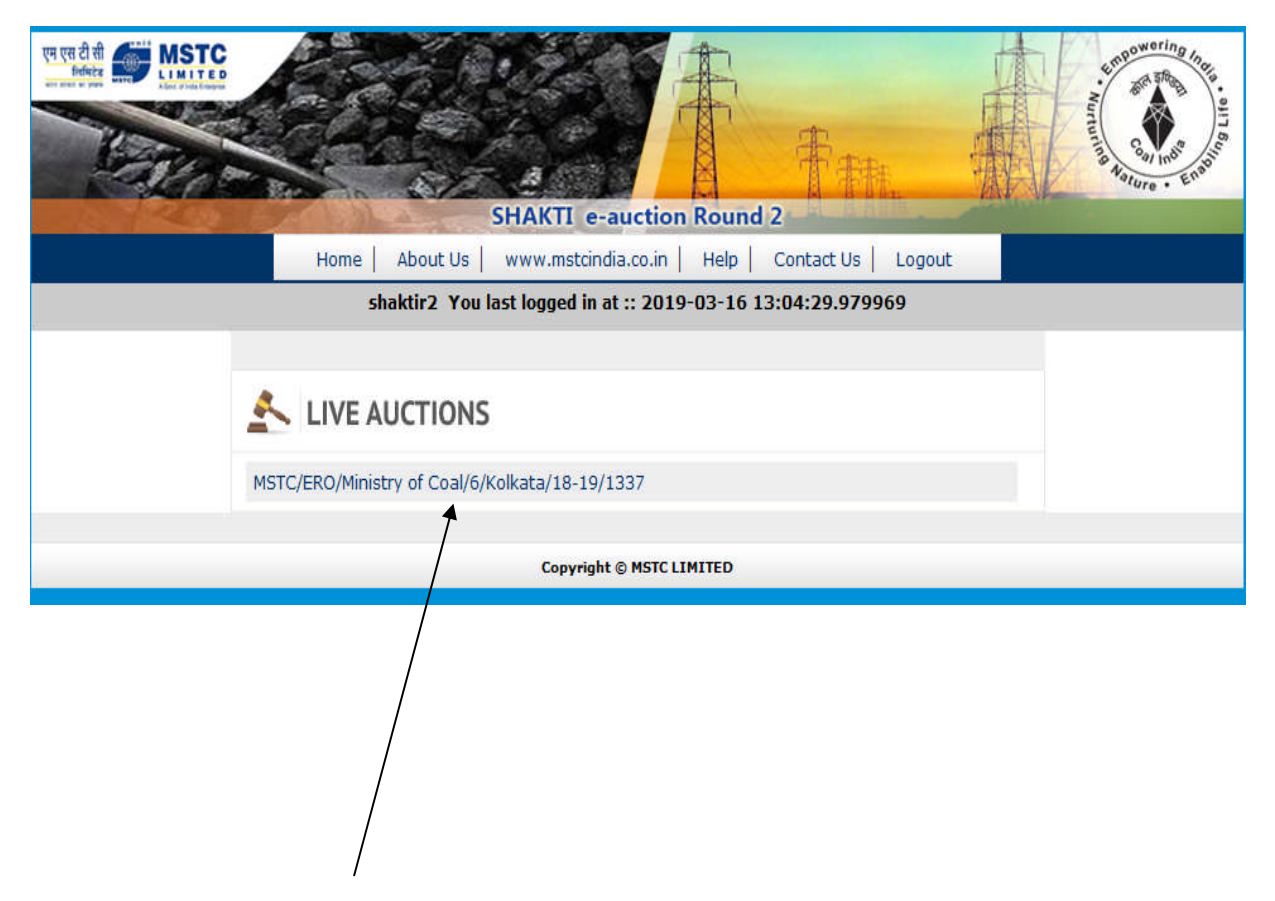

On the next page the IPO link appears. To bid in the IPO a bidder has to click on the IPO number.

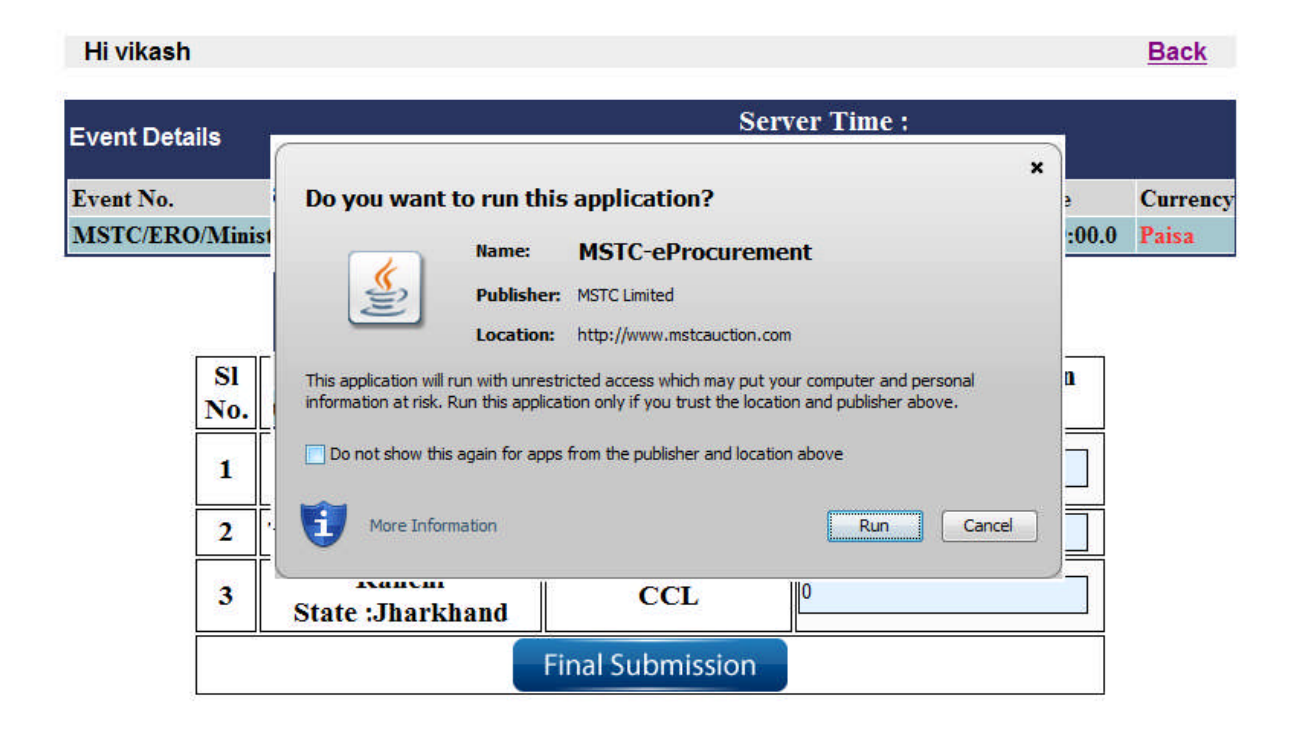

On the next page a popup will appear to run an application. Bidder will have to press on the Run button to run the application in his system. If the popup message to run the application does not appear then kindly modify the Java setting through the Java Control panel as mentioned at the last three page of this guide.

All the sources offered in the IPO will be visible in the IPO bid web page. A Bidder has to quote for discount in paisa (INR) against the respective source. If for a particular source the bidder does not want to offer any discount then he may not quote for that source. A bidder cannot offer same discount for two or more sources. Thus all the sources where the bidder is quoting non-zero value shall have different discounts.

Bidders are advised to read the Important Points for IPO submission available on the bidding screen before proceeding to submit their IPO bids.

| Hi vikash                                      |                                 |                       | Back     |
|------------------------------------------------|---------------------------------|-----------------------|----------|
| Event Details                                  | Server Tim<br>2019/3/19 12:54:4 | e:                    |          |
| Event No.                                      | Event Start Date                | Event Close Date      | Currency |
| MSTC/ERO/Ministry of Coal/6/Kolkata/18-19/1337 | 2019-03-18 18:30:00.0           | 2019-04-25 23:59:00.0 |          |

| Sl<br>No. | Source                          | Representative<br>Grade of Coal | Quoted Discount (In<br>Paisa) |
|-----------|---------------------------------|---------------------------------|-------------------------------|
| 1         | Bilaspur<br>State :Chhattisgarh | SECL                            | 4                             |
| 2         | Talcher State :Orissa           | MCL                             | 0                             |
| 3         | Ranchi<br>State :Jharkhand      | CCL                             | 0                             |
|           |                                 | Final Submission                |                               |

Sample of valid IPO bid is shown above.

After entering the discounts in the system press the **Final Submission** button. The bid shall be signed by the registered DSC of the bidder as illustrated on the next page.

### Hi vikash

Server Time : **Event Details** × 🥫 Bid Signer -- Webpage Dialog Event No. Currency This is your final submission. Please confirm to proceed... MSTC/ERO/Ministry of Coal PLS. SIGN THE BID WITH YOUR REGISTERED DSC Proceed To Sign Your Bid. SI Source Grade of Coal Paisa) No. Bilaspur 4 1 SECL State :Chhattisgarh 0 2 **Talcher State :Orissa** MCL Ranchi 0 CCL 3 State : Jharkhand **Final Submission** 

To sign the bid by DSC press on the "Proceed to Sign Your Bid" button

Back

| Hi vikash |           |     |                                                               | TANCY SERVI                                                | CES                                                                           |                                                                                        |                                                                                    |
|-----------|-----------|-----|---------------------------------------------------------------|------------------------------------------------------------|-------------------------------------------------------------------------------|----------------------------------------------------------------------------------------|------------------------------------------------------------------------------------|
| vent Deta | ils       |     | Select the<br>Click View                                      | a Certificate you v<br>w Certificate for C                 | vant to use.<br>Certificate Details                                           | 5.                                                                                     |                                                                                    |
| vent No.  |           |     | Issued To                                                     | Issued By                                                  | Serial No.                                                                    | Expiration Date                                                                        | Issuer Deta 🔺                                                                      |
| ISTC/ERC  | Sl<br>No. | str | EINMPT_DEM<br>EMSTCDS14<br>EVKJAISW<br>EIREL_DEMO<br>EMSTCDS6 | NMPT_DEMO<br>MSTCDS14<br>HDFC Bank<br>IREL_DEMO<br>MSTCDS6 | 6876EADC<br>2713E9D6<br>20E9E64746<br>679D3E7C<br>605793BE<br>605793BE<br>00K | 05-11-2019 :<br>09-09-2024 :<br>29-11-2019 :<br>05-11-2019 :<br>09-09-2024 :<br>Cancel | CN=NMPT_I<br>CN=MSTCD<br>C=in, S=Me<br>CN=IREL_D<br>CN=MSTCD +<br>View Certificate |
|           |           |     |                                                               |                                                            |                                                                               |                                                                                        |                                                                                    |
|           | 2         |     |                                                               | Copyright © 20                                             | 06 Tata Consultar                                                             | icy Services Ltd.                                                                      |                                                                                    |
|           | 3         | St  | ate :Jharkhand                                                | CC                                                         | L                                                                             |                                                                                        |                                                                                    |
|           | 3         | St  | ate :Jharkhand                                                | Final Subn                                                 | nission                                                                       |                                                                                        |                                                                                    |

Select the DSC from the List of DSC.

| Hi vikash | Back |
|-----------|------|

| Event Details                                  | Server Tim            | e :                   | , and the second second second second second second second second second second second second second second se |
|------------------------------------------------|-----------------------|-----------------------|----------------------------------------------------------------------------------------------------|
| Event Betans                                   | 2019/3/18 19:20:54    |                       |                                                                                                    |
| Event No.                                      | Event Start Date      | Event Close Date      | Currency                                                                                                    |
| MSTC/ERO/Ministry of Coal/6/Kolkata/18-19/1337 | 2019-03-18 18:30:00.0 | 2019-04-25 23:59:00.0 | Paisa                                                                                                    |

|        | IPO Subn                     | nited 🗸                      |
|--------|------------------------------|------------------------------|
| SI No. | Source                       | Representative Grade of Coal |
| 1      | Bilaspur State :Chhattisgarh | SECL                         |
| 2      | Talcher State :Orissa        | MCL                          |
| 3      | Ranchi State :Jharkhand      | CCL                          |

After successful submission of the BID a confirmation e-mail is sent at the registered e-mail of the bidder and the web page confirming **IPO submitted** message is displayed.

| Hi vikash                                      |                                     |                       | Back     |
|------------------------------------------------|-------------------------------------|-----------------------|----------|
| Event Details                                  | Server Time :<br>2019/3/18 19:24:55 |                       |          |
| Event No.                                      | Event Start Date                    | Event Close Date      | Currency |
| MSTC/ERO/Ministry of Coal/6/Kolkata/18-19/1337 | 2019-03-18 18:30:00.0               | 2019-04-25 23:59:00.0 |          |

| Sl No. | Source                       | Representative Grade of Coal |
|--------|------------------------------|------------------------------|
| 1      | Bilaspur State :Chhattisgarh | SECL                         |
| 2      | Talcher State :Orissa        | MCL                          |
| 3      | Ranchi State :Jharkhand      | CCL                          |
|        | Withdraw Bid                 | Delete Bid                   |
|        |                              |                              |

If a bidder wants to delete his bid the bidder has to press the **Delete Bid** button.

| Event Details | 3               | 2                                             | Server Time :<br>019/3/18 19:23:12     |          |
|---------------|-----------------|-----------------------------------------------|----------------------------------------|----------|
| Event No.     |                 | 💋 Bid Signer Webpage Dialog                   | er Ruer Bern Brenn Cheve 1             | Currency |
| MSTC/ERO/M    | Ministry of Coa | https://www.mstcauction.com/                  | auctionhome/shakti/admin/deleteBid.jsp | Paisa    |
| s             | il No.          | PLS. SIGN THE ACTIC                           | d To Delete Your Bid                   |          |
|               |                 | nttps://www. 🐨 internet   Protected           | Mode: Off                              |          |
|               | 2 T             | aichti Statt Olissa                           | MICL                                   |          |
|               | 2 T<br>3 Ra     | aicher State (Orissa<br>nchi State (Jharkhand | CCL                                    |          |

Deletion of a bid had to be signed by the registered DSC. Once the bid is deleted by the bidder a confirmation e-mail is sent at the registered e-mail confirming the same.

| Hi vikash                                      |                                     |                       | Back     |
|------------------------------------------------|-------------------------------------|-----------------------|----------|
| Event Details                                  | Server Time :<br>2019/3/18 19:28:11 |                       |          |
| Event No.                                      | Event Start Date                    | Event Close Date      | Currency |
| MSTC/ERO/Ministry of Coal/6/Kolkata/18-19/1337 | 2019-03-18 18:30:00.0               | 2019-04-25 23:59:00.0 |          |

|           |                                 | IPO Deleted                     | 4                             |
|-----------|---------------------------------|---------------------------------|-------------------------------|
| Sl<br>No. | Source                          | Representative<br>Grade of Coal | Quoted Discount (In<br>Paisa) |
| 1         | Bilaspur<br>State :Chhattisgarh | SECL                            | 0                             |
| 2         | Talcher State :Orissa           | MCL                             | 0                             |
| 3         | Ranchi<br>State :Jharkhand      | CCL                             | 0                             |
| 2         |                                 | Final Submission                |                               |

A screen confirming **IPO deleted** message is displayed on the screen. Once the bid has been deleted the bidder has the option to submit fresh bid.

| Hi vikash                                      |                                  |                       | Back     |
|------------------------------------------------|----------------------------------|-----------------------|----------|
| Event Details                                  | Server Tim<br>2019/3/18 19:29:55 | e :                   |          |
| Event No.                                      | Event Start Date                 | Event Close Date      | Currency |
| MSTC/ERO/Ministry of Coal/6/Kolkata/18-19/1337 | 2019-03-18 18:30:00.0            | 2019-04-25 23:59:00.0 | Paisa    |

|        | IPO Subn                     | nited                        |
|--------|------------------------------|------------------------------|
| Sl No. | Source                       | Representative Grade of Coal |
| 1      | Bilaspur State :Chhattisgarh | SECL                         |
| 2      | Talcher State :Orissa        | MCL                          |
| 3      | Ranchi State :Jharkhand      | CCL                          |
|        | Withdraw Bid                 | Delete Bid                   |

After successful submission of BID the bidder also has the option to withdraw its bid. To withdraw its bid the bidder had to press the "**Withdraw Bid**" button. Withdrawal of a bid had to be signed by the registered DSC. Once the bidder withdraws its bid then the system will not consider the bidder's offer for future computation

| Hi vikash                                      |                                  |                       | Back     |
|------------------------------------------------|----------------------------------|-----------------------|----------|
| Event Details                                  | Server Tim<br>2019/3/18 19:31:56 | e:                    |          |
| Event No.                                      | Event Start Date                 | Event Close Date      | Currency |
| MSTC/ERO/Ministry of Coal/6/Kolkata/18-19/1337 | 2019-03-18 18:30:00.0            | 2019-04-25 23:59:00.0 | Paisa    |

|        | IPO Withd                    | rawn 🗸                       |
|--------|------------------------------|------------------------------|
| Sl No. | Source                       | Representative Grade of Coal |
| 1      | Bilaspur State :Chhattisgarh | SECL                         |
| 2      | Talcher State :Orissa        | MCL                          |
| 3      | Ranchi State :Jharkhand      | CCL                          |

Once the bidder withdraws its bid a confirmation e-mail is sent to the registered e-mail confirming IPO withdrawn message and a screen confirming IPO Withdrawn message is displayed on the screen.

| Hi vikash     |                  |                  | Back     |
|---------------|------------------|------------------|----------|
| Event Details | Server T         | ime :            |          |
| Event Details | 2019/3/18 19:31: | 56               |          |
| Event No.     | Event Start Date | Event Close Date | Currency |

MSTC/ERO/Ministry of Coal/6/Kolkata/18-19/1337

2019-03-18 18:30:00.0 2019-04-25 23:59:00.0 Paisa

|        | IPO Withd                    | rawn                         |  |
|--------|------------------------------|------------------------------|--|
| SI No. | Source                       | Representative Grade of Coal |  |
| 1      | Bilaspur State :Chhattisgarh | SECL                         |  |
| 2      | Talcher State :Orissa        | MCL                          |  |
| 3      | Ranchi State :Jharkhand      | CCL                          |  |
|        | Delete Bi                    | d                            |  |
|        | *                            |                              |  |

If a bidder wishes to re-submit its IPO bid after having withdrawn the previously submitted bid, it can do so by first deleting the withdrawn bid and then submit fresh bid. To delete the bid, bidder has to press the Delete Bid button. Once the bid is deleted again a confirmation mail is send at registered e-mail and screen confirming IPO deleted message is displayed on the screen.

| Hi vikash                                      |                                  | Back                  |          |
|------------------------------------------------|----------------------------------|-----------------------|----------|
| Event Details                                  | Server Tim<br>2019/3/18 19:36:54 | e :                   |          |
| Event No.                                      | Event Start Date                 | Event Close Date      | Currency |
| MSTC/ERO/Ministry of Coal/6/Kolkata/18-19/1337 | 2019-03-18 18:30:00.0            | 2019-04-25 23:59:00.0 |          |

| IPO Deleted |                                 |                                 |                               |
|-------------|---------------------------------|---------------------------------|-------------------------------|
| Sl<br>No.   | Source                          | Representative<br>Grade of Coal | Quoted Discount (In<br>Paisa) |
| 1           | Bilaspur<br>State :Chhattisgarh | SECL                            | 0                             |
| 2           | Talcher State :Orissa           | MCL                             | 0                             |
| 3           | Ranchi<br>State :Jharkhand      | CCL                             | 0                             |
|             |                                 | Final Submission                |                               |

Bidder can submit its bid again.

Bidders can modify its bid by deleting its bids any number of times during the period IPO is live. Once IPO duration is over no modification shall be allowed.

# Back

## Setting of Java Control panel to allow the system to run the MSTC e-Procurement application.

#### Open your control panel and find the Java icon

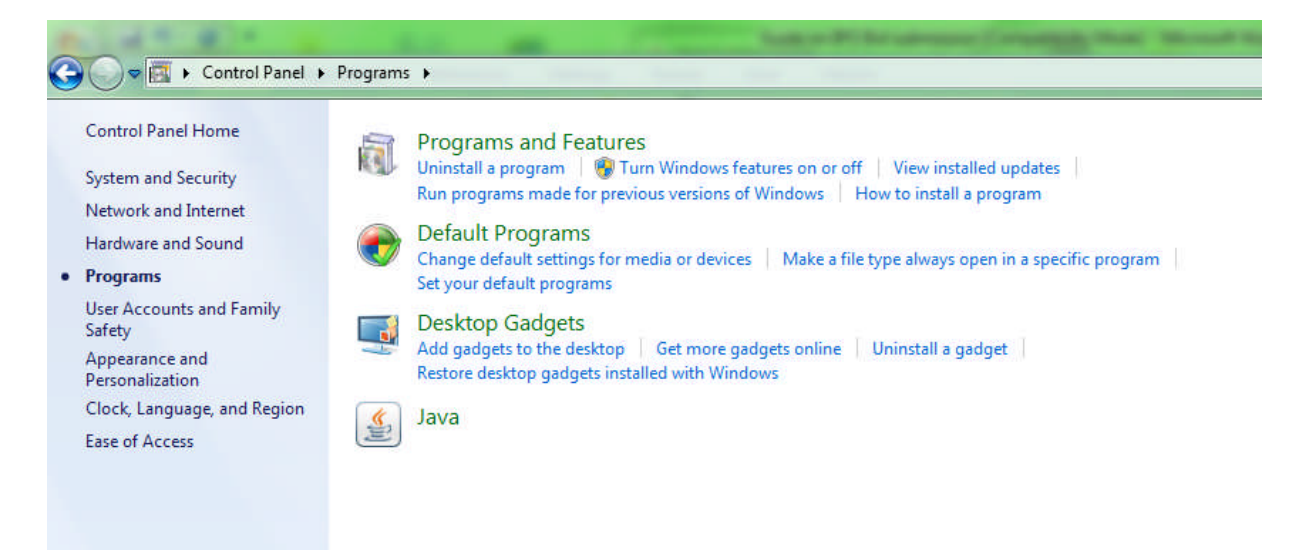

#### Double click the Java Icon

| Control Panel Home                                                                                                    | Programs 🕨                                                                                                    | General Update Java Security Advanced                                                                                                    |
|----------------------------------------------------------------------------------------------------|----------------------------------------------------------------------------------------------------|----------------------------------------------------------------------------------------------------|
| System and Security<br>Network and Internet<br>Hardware and Sound<br>• Programs<br>User Accounts and Family<br>Safety<br>Appearance and<br>Personalization<br>Clock, Language, and Region<br>Ease of Access | <ul> <li>Programs and Featu<br/>Uninstall a program</li> <li>Run programs made for pr</li> <li>Default Programs<br/>Change default settings fo<br/>Set your default programs</li> <li>Desktop Gadgets<br/>Add gadgets to the deskto<br/>Restore desktop gadgets in</li> <li>Java</li> </ul> | About View version information about ava Control Panel. About Network Settings Network settings are used when making Internet connections. By default, Java will use the network settings in your web browser. Only advanced users should modify these settings. Temporary Internet Files Files you use in Java applications are stored in a special folder for quick execution later. Only advanced users should delete files or modify these settings. Java in the browser is enabled. See the Security tab |

Click on the Advance button

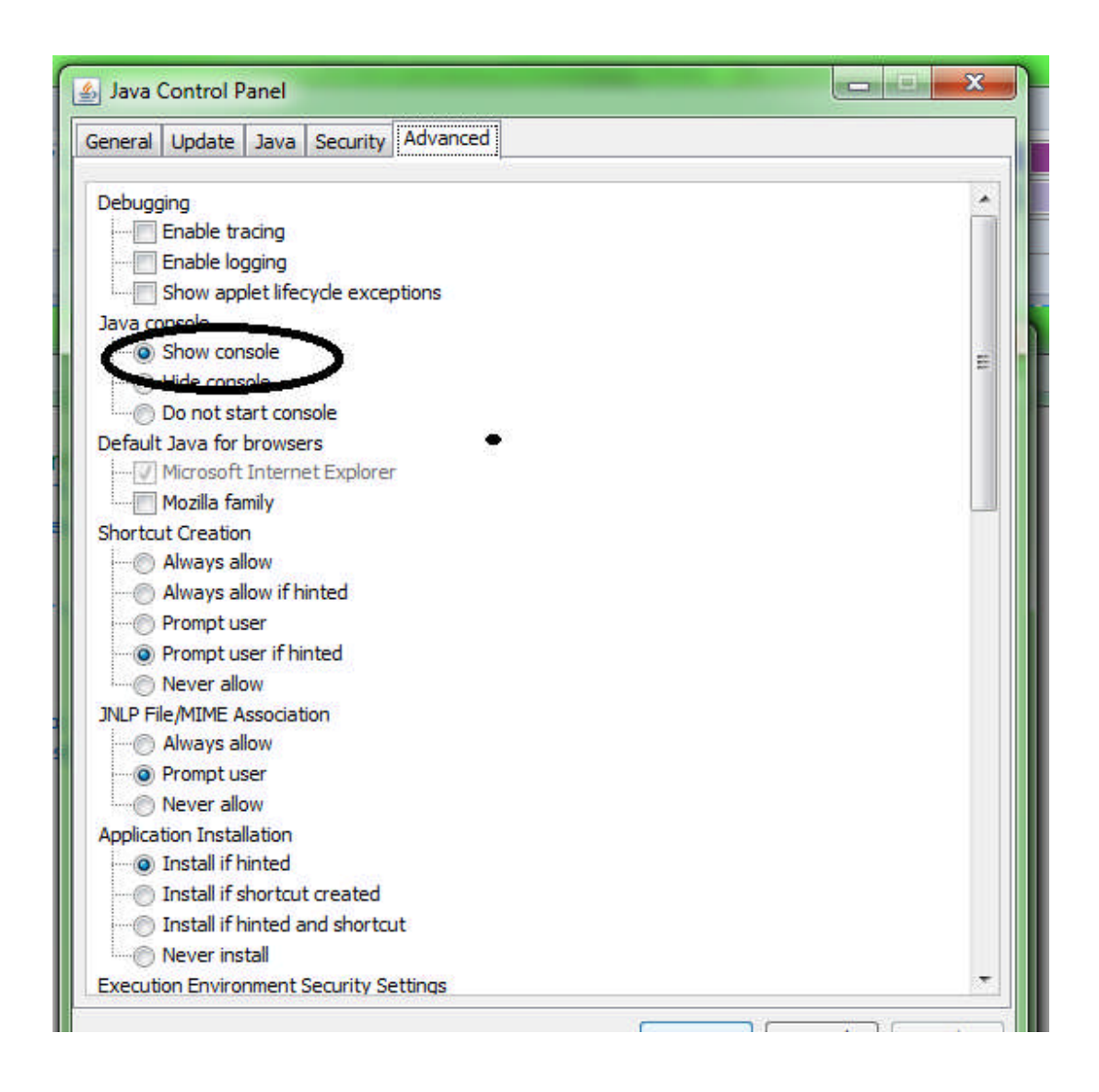

Enable the Show console option

| Consul Undets Java Constan Advanced                                   |             |
|-----------------------------------------------------------------------|-------------|
| General Update Java Security Auvanceu                                 |             |
| All certificates in the chain of trust                                |             |
| Do not check (not recommended)                                        |             |
| Check for signed code certificate revocation using                    |             |
| Certificate Revocation Lists (CRLs)                                   |             |
| Online Certificate Status Protocol (OCSP)                             |             |
| Both CRLs and OCSP                                                    |             |
| Perform TLS certificate revocation checks on                          |             |
| Server certificate only                                               |             |
| All certificates in the chain of trust                                |             |
| Do not check (not recommended)                                        |             |
| Check for TLS certificate revocation using                            |             |
| Certificate Revocation Lists (CRLs)                                   |             |
| Online Certificate Status Protocol (OCSP)                             |             |
| Both CRLs and OCSP                                                    |             |
| Advanced Security Settings                                            |             |
| Enable the operating system's restricted environment (native sandbox) |             |
| Use certificates and keys in browser keystore                         |             |
| Enable blacklist revocation check                                     |             |
| Enable caching password for authentication                            |             |
| Use SSL 2.0 compatible ClientHello format                             |             |
|                                                                       |             |
|                                                                       | -           |
| Use TLS 1.2                                                           |             |
| Miscellaneous                                                         |             |
| Standard Setungs in the roaming provide                               |             |
| 🖓 Place Java icon in system tray                                      |             |
| Suppress sponsor offers when installing or updating law               | *           |
|                                                                       |             |
| UK Ca                                                                 | ancei Appiy |

And check the Place Java icon in system tray and then press the OK button.